## ACCESS SECURE TRANSFER

Go to this URL:

https://secure.access-k12.org

Log in with your email credentials. Use your email alias and your email password. Click "Sign In"

| G      | Clier          | nt Login Example |
|--------|----------------|------------------|
| 1      | jones          | Email Alias      |
|        | Password       | Email Password   |
| Forgot | your password? | Sign in          |

Your district folder will display with your district name abbreviation. Click on the folder.

| CERBERUS                                                                                |                                                                                                    |        |
|-----------------------------------------------------------------------------------------|----------------------------------------------------------------------------------------------------|--------|
| File Manager                                                                            | <b>A</b>                                                                                                    |        |
| Home                                                                                    |                                                                                                    |        |
| Account                                                                                 | C Check All Delete C Rename New Folder                                                                                                    |        |
| Share                                                                                   | Q Filter Find                                                                                                    |        |
| C+ Logout                                                                               | Name Iî                                                                                                    | Туре   |
|                                                                                         | District Abbreviation                                                                                                    | folder |
| Click on Your compute<br>Click on it. The file name of<br>Click on "Open" (to the right | r & find the file you want to transfer.<br>will move to the "File Name" area.<br>File <u>n</u> ame: ODJFS.19Q3<br>All Files<br>Qpen 	Cancel |        |
| Click on "Start Upload"                                                                 | Start Upload                                                                                                    |        |
| This will load your file into                                                           | o the Secure Transfer area.                                                                                                    |        |

Let ACCESS know that your file has been loaded.